# Integração PlugPharma

A partir da versão 2.2.1.15 está disponível no Linx Farma Big o processo de "Integração PlugPharma".

O PlugPharma é a nova forma de integração com a <u>UltraPopular</u>, filiada à FEBRAFAR.

Por meio dessa ferramenta é possível conectar-se ao WebService que retorna os dados alimentados pela FEBRAFAR, agendando os horários desejados para se obter as listas de preços, os tabloides, os produtos alternativos e também enviar à FEBRAFAR os novos produtos cadastrados, bem como os arquivos com as movimentações diárias de entradas e vendas.

Essa integração será feita por meio dos programas Integracoes.exe e IntegracaoPlugPharma.exe, e deverão ser configurados para que as execuções sejam corretas.

### **NO LINX FARMA BIG**

Vá ao menu Cadastros > Usuários > Usuários e pesquise o usuário que terá a permissão para acessar a integração digitando o nome ou o código do usuário e  $\Theta$  clique em Pesquisar (F3)

Em seguida vá ate a aba Permissões Supervisor e na opção Permitir Habilitar Integrações e coloque S para liberar.

| Lisuário: LISUARIO LINX BIG                                                                                                    |           |   |          |   | <br> |         |         |
|----------------------------------------------------------------------------------------------------|-----------|---|----------|---|------|---------|---------|
|                                                                                                    |           |   |          |   |      |         |         |
| Navegação Manutenção Filtro Exportar Configuração                                                                                                    |           |   |          |   |      |         |         |
| Usuários                                                                                                    |           | - | <b>+</b> | * | 0    | ×       | 2       |
| Grade (Shift+F3) Edição (F2) Integrações                                                                                                    |           |   |          |   |      |         |         |
| Dados Permissões Supervisor Metas por Grupo Comissão Compras Anotações                                                                                                    |           |   |          |   |      |         |         |
|                                                                                                    |           |   |          |   |      |         |         |
| Pesquisar Modulo                                                                                                    |           |   |          |   |      |         |         |
| 1                                                                                                    |           |   |          |   |      |         |         |
| Módulo                                                                                                    | Liberado? |   |          |   | <br> |         | ~       |
| PERMITIR FINALIZAR A ANALISE DA MATÉRIA-PRIMA                                                                                                    | S         |   |          |   |      |         |         |
| PERMITIR FINALIZAR ENTRADA COM PRECO FORA DO PERCENTUAL DE TOLERÂNCIA                                                                                                    | S         |   |          |   |      |         |         |
| PERMITIR GERAR SNGPC COM PROD. EM CONFERÊNCIA DE ENTRADA                                                                                                    | S         |   |          |   |      |         |         |
| PERMITIR GRANDES QUANTIDADES NA TELA DE VENDAS (*)                                                                                                    | S         |   |          |   |      |         |         |
| PERMITIR HABILITAR INTEGRAÇÕES                                                                                                    | N         | - |          |   |      |         |         |
| PERMITIR INFORMAR LOTES MANUALMENTE (CONTROLADOS)                                                                                                    | S         |   |          |   |      |         |         |
| PERMITIR INFORMAR LOTES MANUALMENTE (VALID./LOTE)                                                                                                    | S         |   |          |   |      |         |         |
| PERMITIR INICIAR ENTREGA SEM CONFERÊNCIA                                                                                                    | s         |   |          |   |      |         |         |
| PERMITIR MANUTENCÃO HISTÓRICO CUSTO MÉDIO                                                                                                    | S         |   |          |   |      |         |         |
| PERMITIR MANUTENÇÃO SAT-CFE                                                                                                    | s         |   |          |   |      |         |         |
| PERMITIR PROCESSAMENTO DE XML NFE JÁ VINCULADO A ENTRADAS                                                                                                    | S         |   |          |   |      |         |         |
| PERMITIR QTDE. E VALOR UNITÁRIO COM LIMITES ULTRAPASSADOS                                                                                                    | s         |   |          |   |      |         |         |
| PERMITIR RECEBER MERCADORIAS - TELA DE RECEBIMENTO DE MERCADORIAS                                                                                                    | S         |   |          |   |      |         |         |
| PERMITIR RECUSAR O RECEBIMENTO DE NF-E/XML - TELA DE MANUTENÇÃO DE XML DE E                                                                                                    | s         |   |          |   |      |         |         |
| PERMITIR RECUSAR O RECEBIMENTO DE NF-E/XML - TELA DE RECEBIMENTO DE MERCADO                                                                                                    | S         |   |          |   |      |         |         |
| PERMITIR RECUSAR TOTAL DO ITEM                                                                                                    | S         |   |          |   |      |         |         |
| PERMITIR RESTAURAR INVENTÁRIO                                                                                                    | s         |   |          |   |      |         |         |
| PERMITIR TRANSF. DE PRODUTO CONTROLADO / ANTIMICROBIANO                                                                                                    | S         |   |          |   |      |         |         |
| PERMITIR VENDA DE PRODUTO NÃO ENQUADRADO OLHO IMPOSTO                                                                                                    | S         |   |          |   |      |         | ~       |
| Opcões                                                                                                    |           |   |          |   |      |         | _       |
| Destination for the second second sec |           |   |          |   |      |         |         |
| Replicar Permissoes                                                                                                    |           |   |          |   |      |         |         |
|                                                                                                    |           |   |          |   | <br> |         |         |
| Código Nome                                                                                                    |           |   |          |   | 0    | Pesquis | ar (F3) |
|                                                                                                    |           |   |          |   | F    | Imprimi | ir (F9) |
| Registros encontrados: 4                                                                                                    |           |   |          |   | <br> |         |         |

Figura 01 - Usuários

#### CONFIGURAÇÃO

Abra o executável Integracoes.exe que se encontra na pasta de instalação padrão do Linx Farma Big (C:\SistemaBIG), e ao lado do relógio será exibido o ícone do integrações.

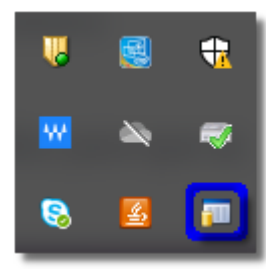

Figura 02 - BIG integrações

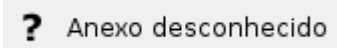

Clicando 2x (duas vezes) no ícone era exibida a tela de configurações.

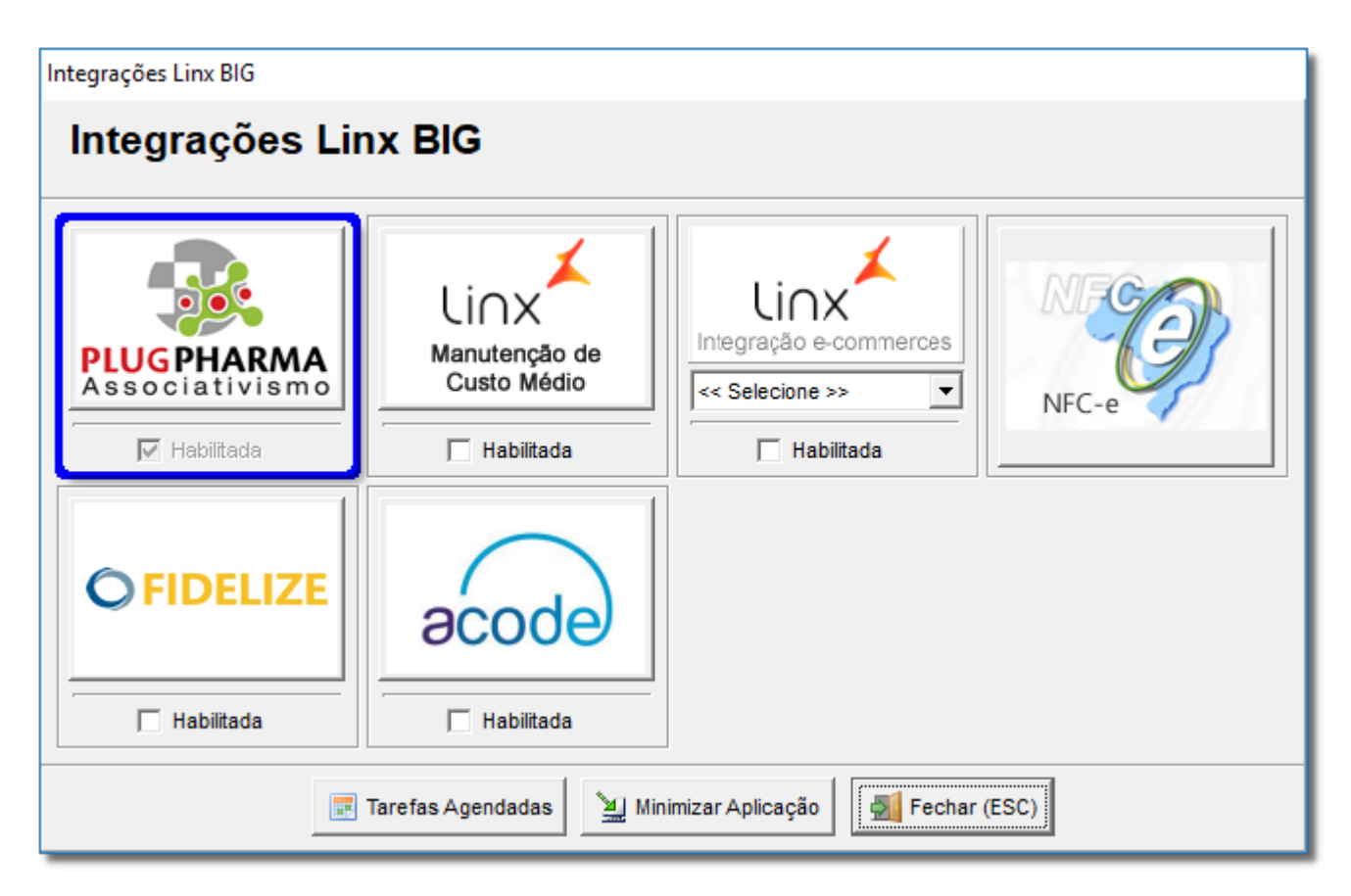

Figura 03 - Integrações Linx Farma Big - PlugPharma

Para o funcionamento desse programa será necessário 🔍 clicar na opção '**R** Habilitada'', porém ao selecionar essa opção será exibida a tela de login/senha de usuário. O usuário precisa ter em seu cadastro a Senha de Supervisor e ter a permissão para o procedimento (de acordo com Figura 01 acima).

| 👸 Configurações 🛛 🗙                                                      |  |  |  |  |  |  |
|--------------------------------------------------------------------------|--|--|--|--|--|--|
| Configurações da Integração                                              |  |  |  |  |  |  |
| Dados Agendamento de Rotinas                                             |  |  |  |  |  |  |
| Cód. PlugPharma Cód. do Associado Cód. Servidor                          |  |  |  |  |  |  |
| Código da Associação CNPJ da Associação Versão Layout                    |  |  |  |  |  |  |
| Consulta on-line da configuração                                         |  |  |  |  |  |  |
| Tipo de Atualização de Preços                                            |  |  |  |  |  |  |
| -                                                                        |  |  |  |  |  |  |
| Usuário utilizado na integração Qtde. Dias (Arq. Mov.)                   |  |  |  |  |  |  |
| Usar o mesmo esquema de grupos de produtos retornados<br>pelo PlugPharma |  |  |  |  |  |  |
| Atualizar Pço Compra Un. com Preço Fábrica ao Consultar<br>Preços        |  |  |  |  |  |  |
| 🗌 Atualizar Und. por Cx. com Fator ao Consultar Preços                   |  |  |  |  |  |  |
| 🔲 Executar em ambiente de homologação                                    |  |  |  |  |  |  |
| Confirmar (F3) Cancelar (ESC)                                            |  |  |  |  |  |  |

Figura 04 - Configurações da integração

Algumas das informações constantes nessa tela são fornecidas pelo PlugPharma, tais como:

- Código PlugPharma
- Código do Associado
- Cód. Servidor
- Código da Associação

- CNPJ da Associação
- Versão Layout

Ocicando no botão Consulta on-line da configuração, será retornado preenchendo os mesmos campos acima.

No campo *Tipo de Atualização de Preços* ao Oclicar no botão 🔽 serão exibidas as opções abaixo:

| Tipo de Atualização de Preços                          |   |
|--------------------------------------------------------|---|
|                                                        | - |
| Atualizar Preço do Cadastro de Produtos                |   |
| Atualizar Preço Filial                                 |   |
| Atualizar Preço Filial e Preço do Cadastro de Produtos |   |

Figura 05 - Opções tipo de atualização de preços

- No campo Usuário utilizado na integração pode-se selecionar o usuário a partir do cadastro de usuários do sistema.
- Também existe a possibilidade de Usar o mesmo esquema de grupos de produtos retornados pelo PlugPharma, onde essa função sincroniza os grupos de produtos do Linx Farma Big com o PlugPharma.
- A função Executar em ambiente de homologação é utilizada somente para testes.

Ao finalizar a configuração na aba Dados, torna-se necessário configurar o agendamento das tarefas da integração, 🕒 clique na aba Agendamento de Rotinas, e será exibida a tela.

| 👸 Configurações                                               | ×                                           |
|---------------------------------------------------------------|---------------------------------------------|
| Configurações                                                 | da Integração                               |
| Dados Agendamento de Rotin                                    | as                                          |
| Consulta de Produtos<br>Alternativos<br>Consulta de<br>Preços | Agendamento das rotinas<br>Horário<br>12:00 |
| Consulta de<br>Tabloides                                      |                                             |
| Consulta de<br>PBMs                                           |                                             |
| Consulta de Produtos<br>no Ecommerce                          |                                             |
| Atualiza estoque de<br>Prod. no Ecommerce                     |                                             |
| Enviar arquivos de movimentação                               | Horário de agendamento<br>12:00             |
| Essas rotinas não podem se<br>note                            | r executadas no escritório ou<br>ebook      |
|                                                               |                                             |
| 🖋 Confirma                                                    | r (F3) X Cancelar (ESC)                     |

#### Figura 06 - Agendamento de rotinas

() Verifique sempre se os campos Consultas de Produtos no Ecommerce e Atualiza estoque de Prod. no Ecommerce estão marcados.

Se estiverem marcados, será necessário desfazer a marcação.

• Consulta de Produtos Alternativos: Função que retorna os produtos similares a um produto selecionado;

- Consulta de Preços: Efetua a consulta de acordo com o parâmetro escolhido na aba Dados;
- Consulta de Tabloides: Busca informações de caderno de ofertas do PlugPharma;
- Consulta de PBMs: Realiza a consulta de acordo com a necessidade;
- Enviar arquivos de movimentação: Envio do arquivo diário de movimentações;

É necessário agendar o horário que serão realizadas as rotinas, para tanto, é aconselhado que essa configuração seja feita num computador onde não seja desligado, e os horários sejam fora do horário de funcionamento da loja.

Essa configuração deve ser feita apenas em 1 (um) computador, e depois de ativado não pode ser desinstalado.

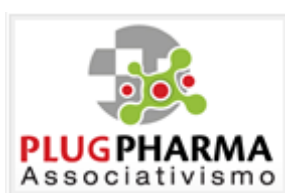

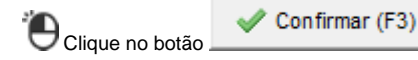

e retornará a tela da Figura 02 acima, em seguida no botão

e será exibida a tela de integração do PlugPharma.

| 🕑 Per      | ndente<br>Processa | amento  | <b>j</b>     | 🕞 Iniciada                       | 💟 Aguardando<br>) Processado | Processamento PlugPt<br>com Erro | narm |
|------------|--------------------|---------|--------------|----------------------------------|------------------------------|----------------------------------|------|
| Históri    | co de Ativ         | vidades | Arquivos de  | Movimentação                     |                              |                                  |      |
|            | Ativ. ID           | Data/Ho | ira          | Descrição                        | Data/Hora Início             | Data/Hora Fim                    | ^    |
|            | 2387               | 12/07/2 | 019 12:00:31 | Envio de Estoques - Ecommerce    | 12/07/2019 12:23:36          | 12/07/2019 12:23:36              |      |
|            | 2386               | 12/07/2 | 019 12:00:31 | Consulta de Produtos - Ecommerce | 12/07/2019 12:23:35          | 12/07/2019 12:23:36              |      |
|            | 2385               | 12/07/2 | 019 12:00:31 | Consulta de PBMs                 | 12/07/2019 12:23:35          | 12/07/2019 12:23:35              |      |
| $\odot$    | 2384               | 12/07/2 | 019 12:00:31 | Consulta de Tabloides            | 12/07/2019 12:23:35          | 12/07/2019 12:23:35              |      |
|            | 2383               | 12/07/2 | 019 12:00:31 | Consulta de Preços               | 12/07/2019 12:05:11          | 12/07/2019 12:05:12              |      |
| $\bigcirc$ | 2382               | 12/07/2 | 019 12:00:31 | Consulta de Prod. Alternativos   | 12/07/2019 12:00:31          | 12/07/2019 12:05:11              |      |
|            | 2381               | 12/07/2 | 019 08:15:40 | Consulta de PBMs                 | 12/07/2019 08:26:49          | 12/07/2019 08:26:54              |      |
| $\odot$    | 2380               | 12/07/2 | 019 08:15:40 | Consulta de Tabloides            | 12/07/2019 08:26:49          | 12/07/2019 08:26:49              |      |
|            | 2379               | 12/07/2 | 019 08:15:40 | Consulta de Preços               | 12/07/2019 08:21:22          | 12/07/2019 08:21:22              |      |
| $\odot$    | 2378               | 12/07/2 | 019 08:15:40 | Consulta de Prod. Alternativos   | 12/07/2019 08:15:45          | 12/07/2019 08:21:22              |      |
|            | 2375               | 11/07/2 | 019 13:43:35 | Envio de Estoques - Ecommerce    | 11/07/2019 13:43:38          | 11/07/2019 13:43:38              |      |
| $\bigcirc$ | 2374               | 11/07/2 | 019 13:43:35 | Consulta de Produtos - Ecommerce | 11/07/2019 13:43:37          | 11/07/2019 13:43:38              |      |
|            | 2373               | 11/07/2 | 019 13:43:35 | Consulta de PBMs                 | 11/07/2019 13:43:37          | 11/07/2019 13:43:37              |      |
| $\bigcirc$ | 2372               | 11/07/2 | 019 13:43:35 | Consulta de Tabloides            | 11/07/2019 13:43:37          | 11/07/2019 13:43:37              |      |
|            | 2371               | 11/07/2 | 019 13:43:35 | Consulta de Preços               | 11/07/2019 13:43:36          | 11/07/2019 13:43:36              | ~    |
|            |                    |         |              |                                  |                              |                                  | _    |

Figura 07 - Integração PlugPharma

Nesta tela serão exibidas as atividades configuradas anteriormente na Figura 06 acima, bem como os horários de início e fim de processamento e o Status dessa atividade, descrito na legenda.

Também é possível fazer a execução dessas atividades manualmente através do botão

🔐 Ferramentas 👻

|   | Consultar Produtos Alternativos               |
|---|-----------------------------------------------|
|   | Consultar Lista de Preços                     |
|   | Consultar Tabloides                           |
|   | Consultar PBMs                                |
|   | Enviar Arquivo de Movimentações/Carga Inicial |
|   | Forçar Carga Inicial Retroativa               |
|   | Consultar Lista de Produtos                   |
|   | Lista de Produtos - Arquivo                   |
|   | Consultar Lista de Produtos - Ecommerce       |
|   | Atualizar Estoque de Produtos - Ecommerce     |
| _ | Executar Atividades Pendentes                 |

🔐 Ferramentas 🕶

Figura 08 - Ferramentas

Consultar Produtos Alternativos - Função que retorna os produtos similares a um produto selecionado.

- Consultar Lista de Preços A atualização da Lista de Preços da-se na verificação do PMC (*Preço Máximo ao Consumidor*), que é o preço de venda no Sistema Linx Farma Big, se o preço estiver igual a 0 (zero) assume-se automaticamente o preço do PMC do PlugPharma, após isso calcula-se a diferença lançando um desconto para que os preços de venda a vista se mantenham iguais.
- ConsultarTabloides Os tabloides são os cadernos de ofertas, onde é preenchido automaticamente os dados de início e fim de promoção.
- Consultar Lista de Produtos

Para saber mais sobre como Consultar Lista de Produtos, acesse o artigo Atualização Geral de Produtos - Plugpharma.

Ao finalizar o processo de atualização de produtos, realize uma alteração linear no campo *Inativo*, na tela de cadastro de produtos, para isso filtre todos os produtos na tela e localize o campo Inativo e O clique com o botão direito do mouse no campo e escolha a opção *alteração linear* e mude o campo para "N".

Os produtos liberados e perfumaria (que a UltraPopular não controla) virão com preços R\$ 0,00, também deverá ser feito uma alteração linear para R\$ 0,01.

• Executar Atividades Pendentes - Finaliza atividades que estejam pendentes no sistema.

A Na opção Enviar Arquivos de Movimentações/Carga Inicial a carga inicial é feita com os dados do produto, lote, fabricantes e fornecedores.

Dúvidas sobre os Tabloides ? Verifique o artigo Manual de Consulta a Tablóides.

Nos casos onde o Status da Atividade estiver com erros, será exibido na tela, sendo possível Oclicar 2 x (duas vezes) com o mouse ou então com o O botão direito do mouse e escolha a opção

Visualizar mensagem

| Pen<br>Em I | dente<br>Processa | amento  |              | Iniciada Processado com Sucesso  | 过 Ag<br>🥥 Pro | uardando<br>cessado | Processamento PlugPh<br>com Erro | a |
|-------------|-------------------|---------|--------------|----------------------------------|---------------|---------------------|----------------------------------|---|
| istóric     | o de Ativ         | idades  | Arquivos de  | Movimentação                     |               |                     |                                  |   |
| A           | tiv. ID           | Data/Ho | ra           | Descrição                        | Data/Hora I   | nício               | Data/Hora Fim                    | Π |
| $\bigcirc$  | 2387              | 12/07/2 | 019 12:00:31 | Envio de Estoques - Ecommerce    | 12/07/2010    | 10.00.00            | 10/07/0010 10 00 00              | ۲ |
| ٢           | 2386              | 12/07/2 | 019 12:00:31 | Consulta de Produtos - Ecommerce | 12/07/2       | Visua               | lizar mensagem                   |   |
| $\bigcirc$  | 2385              | 12/07/2 | 019 12:00:31 | Consulta de PBMs                 | 12/07/2019    | 12:23:35            | 12/07/2019 12:23:35              |   |
| $\bigcirc$  | 2384              | 12/07/2 | 019 12:00:31 | Consulta de Tabloides            | 12/07/2019    | 12:23:35            | 12/07/2019 12:23:35              |   |
| $\bigcirc$  | 2383              | 12/07/2 | 019 12:00:31 | Consulta de Preços               | 12/07/2019    | 12:05:11            | 12/07/2019 12:05:12              |   |
| $\bigcirc$  | 2382              | 12/07/2 | 019 12:00:31 | Consulta de Prod. Alternativos   | 12/07/2019    | 12:00:31            | 12/07/2019 12:05:11              |   |
| $\bigcirc$  | 2381              | 12/07/2 | 019 08:15:40 | Consulta de PBMs                 | 12/07/2019    | 08:26:49            | 12/07/2019 08:26:54              |   |
| $\bigcirc$  | 2380              | 12/07/2 | 019 08:15:40 | Consulta de Tabloides            | 12/07/2019    | 08:26:49            | 12/07/2019 08:26:49              |   |
| $\bigcirc$  | 2379              | 12/07/2 | 019 08:15:40 | Consulta de Preços               | 12/07/2019    | 08:21:22            | 12/07/2019 08:21:22              |   |
| $\bigcirc$  | 2378              | 12/07/2 | 019 08:15:40 | Consulta de Prod. Alternativos   | 12/07/2019    | 08:15:45            | 12/07/2019 08:21:22              |   |
| $\bigcirc$  | 2375              | 11/07/2 | 019 13:43:35 | Envio de Estoques - Ecommerce    | 11/07/2019    | 13:43:38            | 11/07/2019 13:43:38              |   |
|             | 2374              | 11/07/2 | 019 13:43:35 | Consulta de Produtos - Ecommerce | 11/07/2019    | 13:43:37            | 11/07/2019 13:43:38              |   |
| $\bigcirc$  | 2373              | 11/07/2 | 019 13:43:35 | Consulta de PBMs                 | 11/07/2019    | 13:43:37            | 11/07/2019 13:43:37              |   |
| $\bigcirc$  | 2372              | 11/07/2 | 019 13:43:35 | Consulta de Tabloides            | 11/07/2019    | 13:43:37            | 11/07/2019 13:43:37              |   |
| $\odot$     | 2371              | 11/07/2 | 019 13:43:35 | Consulta de Preços               | 11/07/2019    | 13:43:36            | 11/07/2019 13:43:36              |   |

| 👸 PlugPharma - Mensagens          | ×            |
|-----------------------------------|--------------|
| PlugPharma - Mensagens de retorno |              |
| Mensegem                          |              |
|                                   |              |
|                                   |              |
|                                   |              |
|                                   |              |
|                                   |              |
|                                   |              |
|                                   |              |
|                                   |              |
|                                   |              |
|                                   |              |
|                                   | Fechar (ESC) |

Figura 09 - Verificação de erros

No botão Configurações/Agenda é exibida a tela conforme *Figura 03* e *Figura 05* acima.

## Inconsistências

A opção de Inconsistências do PlugPharma também podem ser visualizadas através do menu *Utilitários > Verificar Inconsistências PlugPharma*, onde verifica-se as inconsistências no Envio de Produtos bem como nos Arquivos de Movimentação.

| 💐 Inconsistências - PlugPharma                                                                                                    |                                                                                      |                                                                         | ×                               |
|----------------------------------------------------------------------------------------------------|--------------------------------------------------------------------------------------|-------------------------------------------------------------------------|---------------------------------|
| Inconsistências - PlugPharma                                                                                                    | ✗ Registros com erros (impede o envio)<br>▲ Registros com alertas (não impede o envi | F5 - Marcar/Desmarcar [<br>F6 - Marcar todos<br>0) F7 - Desmarcar todos | Duplo-Clique - Marcar/Desmarcar |
| Inconsistências - Arquivo de Carga Inicial/Movimentação                                                                            |                                                                                      |                                                                         |                                 |
| Produtos   Fabricante   Fornecedor Usuário (Colaborador)   Mé                                                                      | édico (Prescritor) Cliente (Pessoa)                                                  |                                                                         |                                 |
| $\ensuremath{\mathfrak{S}}$ Visualizar erros e alertas $\ensuremath{\mathbb{C}}$ Visualizar apenas erros $\ensuremath{\mathbb{C}}$ | Visualizar apenas alertas Filtrar Erro/Alerta                                        |                                                                         | •                               |
| Usuário ID Usuário                                                                                                    | Mensagem de Erro                                                                     |                                                                         |                                 |
|                                                                                                    |                                                                                      |                                                                         |                                 |
|                                                                                                    |                                                                                      |                                                                         |                                 |
|                                                                                                    |                                                                                      |                                                                         |                                 |
|                                                                                                    |                                                                                      |                                                                         |                                 |
|                                                                                                    |                                                                                      |                                                                         |                                 |
|                                                                                                    |                                                                                      |                                                                         |                                 |
|                                                                                                    |                                                                                      |                                                                         |                                 |
|                                                                                                    |                                                                                      |                                                                         |                                 |
|                                                                                                    |                                                                                      |                                                                         |                                 |
|                                                                                                    |                                                                                      |                                                                         |                                 |
|                                                                                                    |                                                                                      |                                                                         |                                 |
|                                                                                                    |                                                                                      |                                                                         | Abrir Cad. Usuário (F2)         |
|                                                                                                    |                                                                                      |                                                                         | Fechar (ESC)                    |

Figura 10 - Inconsistências PlugPharma

Em seguida, vá até o menu *Cadastros > Produtos > Produtos*.

Escolha o menu Filtro > Produtos cadastrados pelo PlugPharma.

Para exibir a lista desses produtos, onde deverão ser analisados um a um, pois os mesmos não possuem o Cadastro Fiscal, e para isso permanecem com o Status de I (Inativo), aguardando a analise.

| Produto: 123 - ATLANSIL 10   | 0MG 2  | 20CPR         |                      |            |                       |               |                    |         |             |        |
|------------------------------|--------|---------------|----------------------|------------|-----------------------|---------------|--------------------|---------|-------------|--------|
| Navegação Manutenção         | Filtro | Exportar      | Configuração         | Utilitá    | rios                  |               |                    |         |             |        |
| Produtos                     |        | Cancelar Filt | ro                   |            |                       |               |                    |         |             |        |
| Grade (Shift+F3) Edição (F2) |        | Gravar Filtro |                      |            |                       |               |                    |         |             |        |
| Últ. Entrada Estoque         |        | Ler Filtro    |                      |            |                       |               |                    |         |             | oratór |
|                              |        | Produtos cor  | m Código de E        | arras inv  | álido                 |               |                    |         |             | ŝ      |
|                              |        | Produtos não  | o Vendidos           |            |                       |               |                    |         |             |        |
|                              |        | Produtos co   | m desconto po        | or quantio | dade                  |               |                    |         |             |        |
|                              |        | Produtos co   | m divergência        | no estoq   | ue de lotes           |               |                    |         |             |        |
|                              |        | Produtos co   | m preço filial       |            |                       |               |                    |         |             |        |
|                              | _      | Produtos co   | m CST de PIS o       | liferente  | de CST de COFINS      |               |                    |         |             |        |
|                              | _      | Produtos cao  | dastrados pelo       | PlugPha    | rma                   |               |                    |         |             |        |
|                              |        | Producos Co   | ntrolados / An       | umicrob    | ands (SINGPC)         |               |                    |         |             |        |
|                              |        | Produtos co   | m NCM de me          | dicamen    | to cujo cadastro po   | de necessita  | r de revisão (NF-e | ≥ 4.00) |             |        |
|                              | _      | Produtos co   | m NCM de pro         | duto fari  | macêutico cujo cada   | istro pode n  | ecessitar de revis | ăo (NF- | ·e 4.00)    |        |
|                              |        |               |                      |            |                       |               |                    |         |             |        |
|                              |        |               |                      |            |                       |               |                    |         |             |        |
|                              |        |               |                      |            |                       |               |                    |         |             |        |
|                              |        |               |                      |            |                       |               |                    |         |             |        |
|                              |        |               |                      |            |                       |               |                    |         |             |        |
| <                            |        |               |                      |            |                       |               |                    |         |             | >      |
| Código Descrição             |        |               |                      |            | <u>B</u> arras        | Principio     | Ativo              |         |             |        |
|                              |        | 1             | 1                    |            |                       |               |                    | •       | Vesquisar ( | (F3)   |
| Especificações Grupos        | !      | abricantes    | Cad. <u>O</u> fertas | 🗌 Visu     | alizar produtos com C | ód. Barras ge | erado pelo Sistema |         | Imprimir (F | 9)     |
| Registros encontrados: 1     |        |               |                      |            |                       |               |                    |         |             |        |

Figura 11 - Filtro

Ao escolher o menu Filtro > Produtos cadastrados pelo PlugPharma, será exibido a tela abaixo:

| 🔩 Filtro - Produtos Cad. PlugPharma | ×     |
|-------------------------------------|-------|
| Informe a data mínima de Cada       | stro  |
| Data<br>15/07/2019                  |       |
| Confirmar (F3)                      | (ESC) |

Figura 12 - Lista de produtos cadastrados pelo PlugPharma

No cadastro de produtos ainda é possível consultar os dados do produto.

Para isso filtre o produto desejado pelo nome ou pelo código de barras, clique no botão Pesquisar (F3), e aparecerá na tela o produto desejado, em seguida no menu Utilitários > Consultar dados do Produto - PlugPharma.

Será aberto a tela com os dados do produto selecionado para verificação.

| 146 Produtos                                                                |                                                         |               |
|-----------------------------------------------------------------------------|---------------------------------------------------------|---------------|
| Navegação Manutenção Filtro Exportar Configuração                           | Utilitários                                             |               |
| Produtos                                                                    | Acompanhamento do Produto Ctrl+F5                       | l 🛃           |
| Grade (Shift+F3) Edicão (F2)                                                | Histórico Custo Médio Ctrl+P                            | <u> </u>      |
| Últ. Entrada Estoque Barras Descrição                                       | Relatório de Estoque de Lotes                           | e - Laboratór |
|                                                                             | Rastreabilidade de Lotes                                |               |
|                                                                             | Relatório de Produtos sem Substituição Tributária       |               |
|                                                                             | Oferecer Produtos Ctrl+F8                               |               |
|                                                                             | Importar NCMs de NF-e's                                 |               |
|                                                                             | Consultar Dados do Produto - PlugPhama                  |               |
|                                                                             | Consulta de dados Plugpharma geral                      |               |
|                                                                             | Auditoria do cadastro de produtos                       |               |
|                                                                             |                                                         |               |
|                                                                             |                                                         |               |
|                                                                             |                                                         |               |
|                                                                             |                                                         |               |
|                                                                             |                                                         |               |
|                                                                             |                                                         |               |
|                                                                             |                                                         |               |
|                                                                             |                                                         |               |
|                                                                             |                                                         |               |
|                                                                             |                                                         |               |
| <                                                                           |                                                         | >             |
| Código Descrição                                                            | Barras Principio Ativo                                  |               |
|                                                                             |                                                         | quisar (F3)   |
| <u>Especificações</u> <u>Grupos</u> <u>Fabricantes</u> Cad. <u>O</u> fertas | Visualizar produtos com Cód. Barras gerado pelo Sistema | primir (F9)   |
| Registros encontrados: 0                                                    |                                                         |               |

Figura 13 - Utilitários

Após ser configurado o programa de Integrações, ao abrir o Linx Farma Big, será exibido uma mensagem para enviar a Carga Inicial.

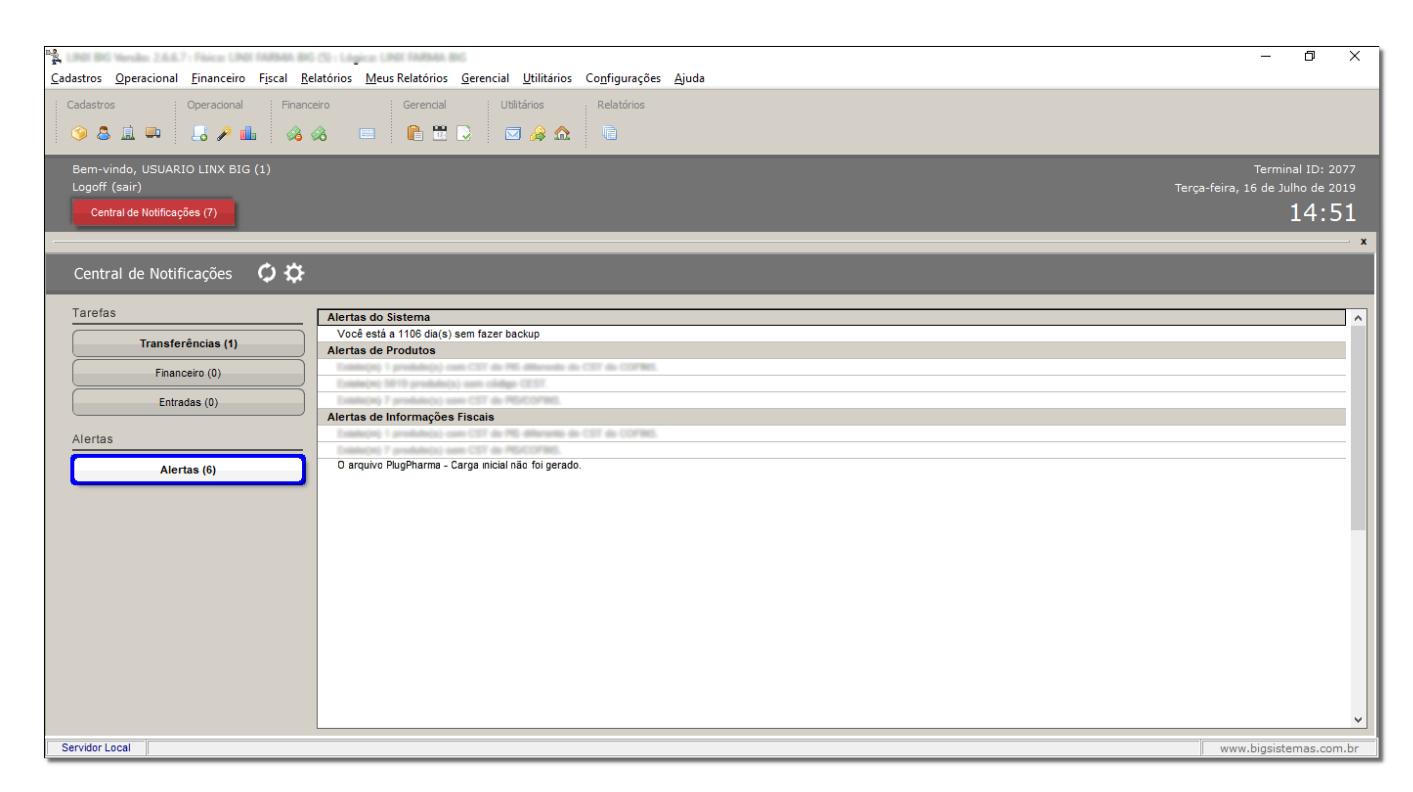

Figura 14 - Carga inicial

Os procedimentos de integração são feitos automaticamente, de acordo com as tarefas agendadas.

Nos casos onde houver algum problema onde não for possível o envio dos dados ou a concretização das tarefas será exibido o alerta.

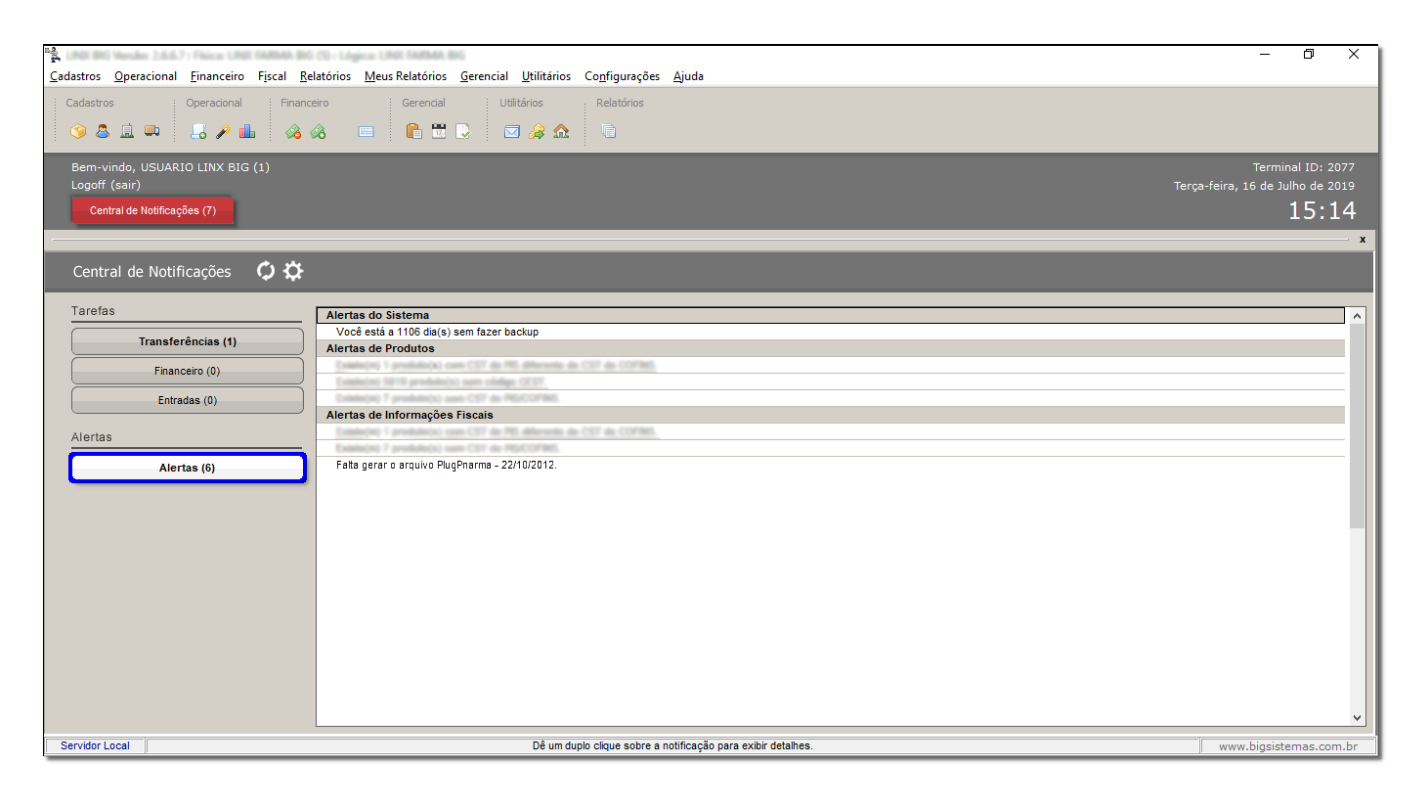

Figura 15 - Alerta de Falta de Movimentação PlugPharma

() Alguns campos são obrigatórios nos cadastros para que a integração possa ser feita corretamente, dentre eles:

- Fornecedores campos CNPJ e CIDADE
- Fabricantes campo CNPJ

| Para uso de Implantadores. |  |
|----------------------------|--|
|                            |  |
|                            |  |
| Treinamenular.docx         |  |
| Treinamendianadex          |  |